## Voice Collect®

## Kurzreferenz LastCallRepeat LCR

## Fenster »Last Call Repeat«

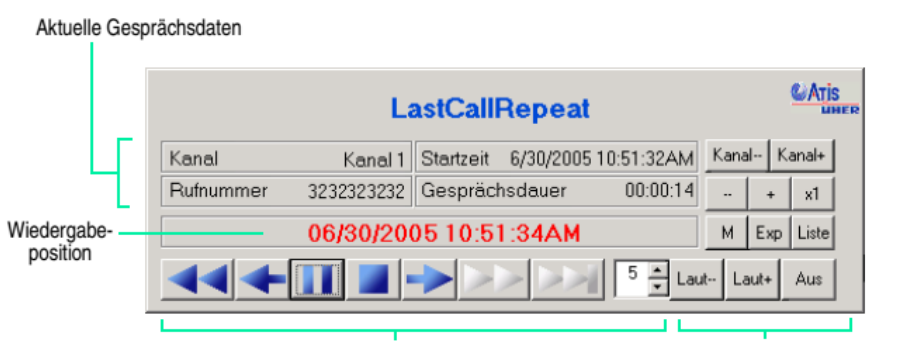

Schaltflächen für Wiedergabe des aktuellen Gesprächs

Schaltflächen für Auswertung, Sonderfunktionen, Optionen

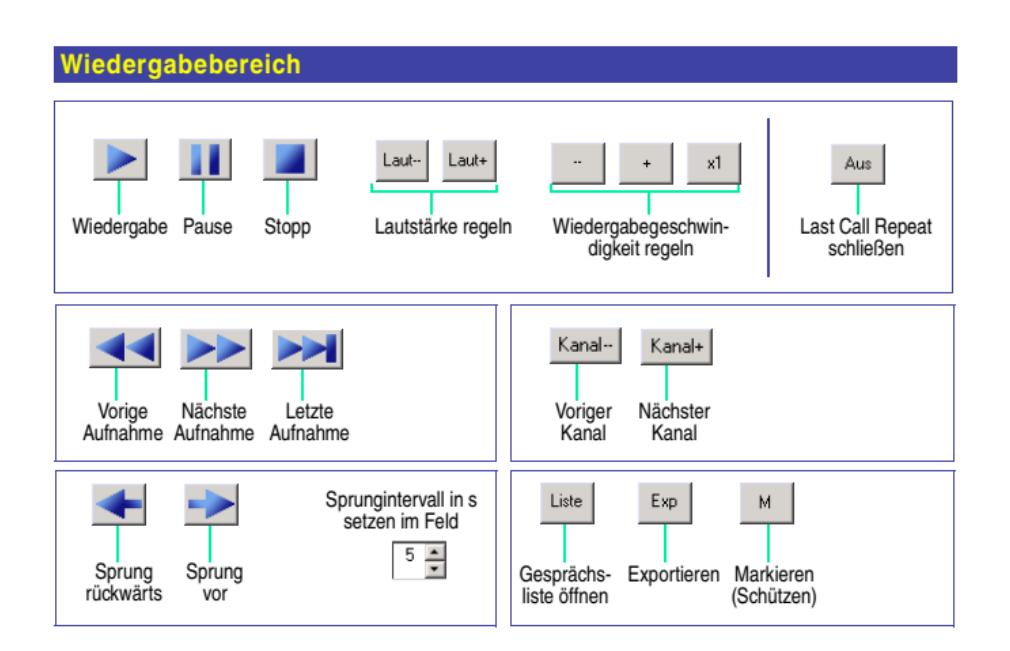

## Starten

- 1. Starten Sie mit Start > Programme > Atis > LastCallRepeat.
- 2. Wählen Sie im Sprachdialog die Sprache.
- 3. Falls der Anmeldedialog erscheint, melden Sie sich mit Ihren Benutzerdaten an.
- 4. Falls der Anmeldedialog nicht erscheint, werden Sie automatisch angemeldet.

Die folgenden Funktionen sind konfigurationsabhängig:

- Art der Anmeldung, manuell im Anmeldedialog oder automatisch
- Exportverzeichnis
- · Format für Datum und Zeit
- Größe des Programmfensters und Anordnung der Schaltflächen
- Freischaltung der Funktionen Export, Schützen und Liste